### Инструкция по записи на прием через Портал государственных услуг

Для записи на прием к специалисту через Портал государственных услуг, необходимо зайти на сайт <u>https://www.gosuslugi.ru/</u>, затем нажимаем кнопку «*Boŭmu*»

|                                         | Помощь                                                                                                   | Q Войти                                                                                         | Регистрация                                                                                                    |                                                                                                    |  |  |
|-----------------------------------------|----------------------------------------------------------------------------------------------------|-------------------------------------------------------------------------------------------------|----------------------------------------------------------------------------------------------------|----------------------------------------------------------------------------------------------------|--|--|
| В<br>Іаспорта Ш<br>гистрация Д          | 🖍 Стро<br>птрафы Стро<br>Цолги Недвиж                                                                    | →<br>→<br>№<br>№<br>↓<br>↓<br>↓<br>↓<br>↓<br>↓<br>↓<br>↓<br>↓<br>↓                              | рчее Ведомст                                                                                                    | sa                                                                                                    |  |  |
|                                         |                                                                                                    |                                                                                                 |                                                                                                    |                                                                                                    |  |  |
|                                         | описка ребенка д                                                                                         | *o >                                                                                            |                                                                                                    |                                                                                                    |  |  |
| к врачу Сведения о соцвыплатах Приставы |                                                                                                    |                                                                                                 |                                                                                                    |                                                                                                    |  |  |
|                                         | <ul> <li>В</li> <li>аспорта Ш</li> <li>истрация Д</li> <li>С Пр<br/>14</li> <li>О СОЦВЫПЛАТАХ</li> </ul> | Помощь<br>аспорта<br>истрация Цитрафы Стро<br>Долги Недвиж<br>> Се Прописка ребёнка д<br>14 лет | Помощь Q Войти<br>Сострация Штрафы Стройка Про<br>недвижимость Про<br>Стройка Стройка Про<br>Недвижимость Про<br>О соцвыплатах Приставы | Сонощь Войти Регистрация<br>Войти Регистрация<br>Войти Риставы<br>Войти Риставия<br>Войти Риставии<br>Войти Риставии<br>Войти Ристи Ристи Ристи Ристи Ристи Ристи Ристи Ристи Ристи Ристи Ристи Ристи Ристи Ристи Ристи Ристи Ристи Ристи Ристи Ристи Ристи Ристи Ристи Ристи Ристи Ристи Ристи Ристи Ристи |  |  |

Далее вводим свои данные для входа и нажимаем «Войти»

| госуслуги                 | I |
|---------------------------|---|
| +7<br>Другой пользователь |   |
| Пароль 🕶 😽                |   |
| Войти                     |   |
| Войти другим способом     |   |
| Эл. подпись               |   |
| Не удаётся войти?         |   |

Далее переходим в раздел «Здоровье»

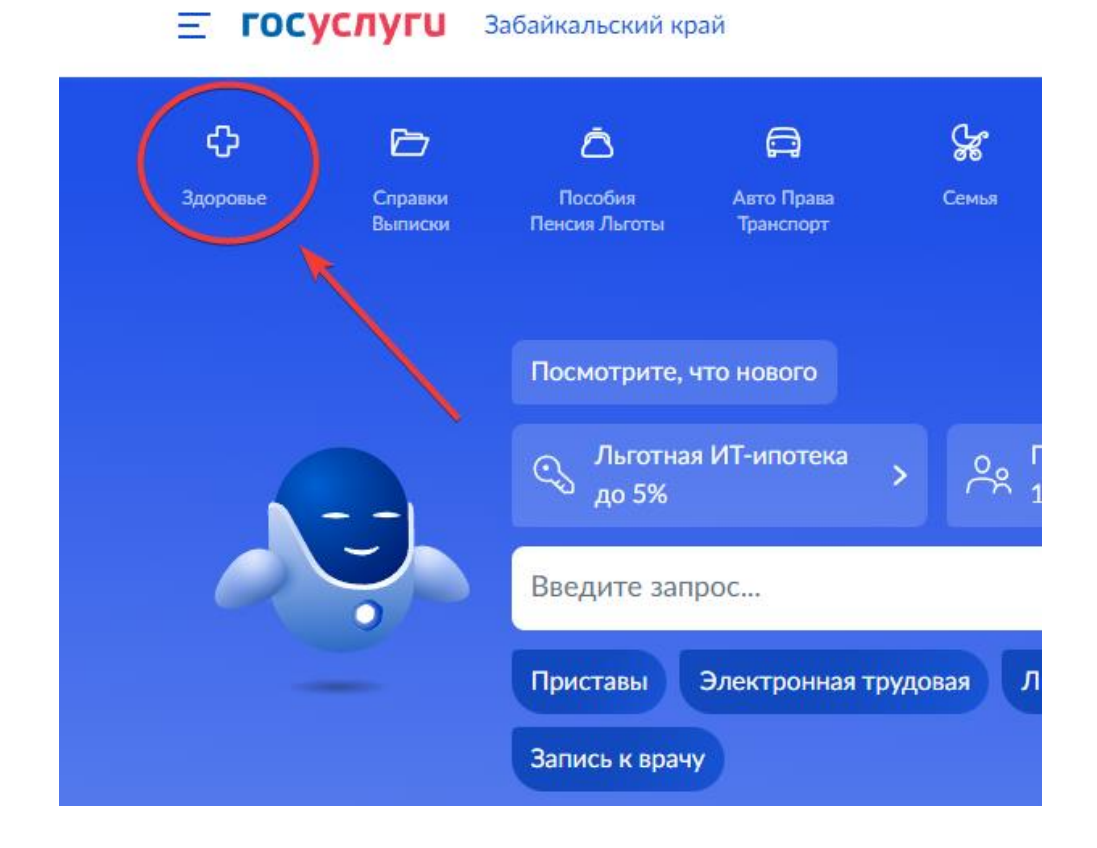

В появившемся списке «ПОПУЛЯРНЫЕ УСЛУГИ» найдите и нажмите на вариант «Запись на приём к врачу»

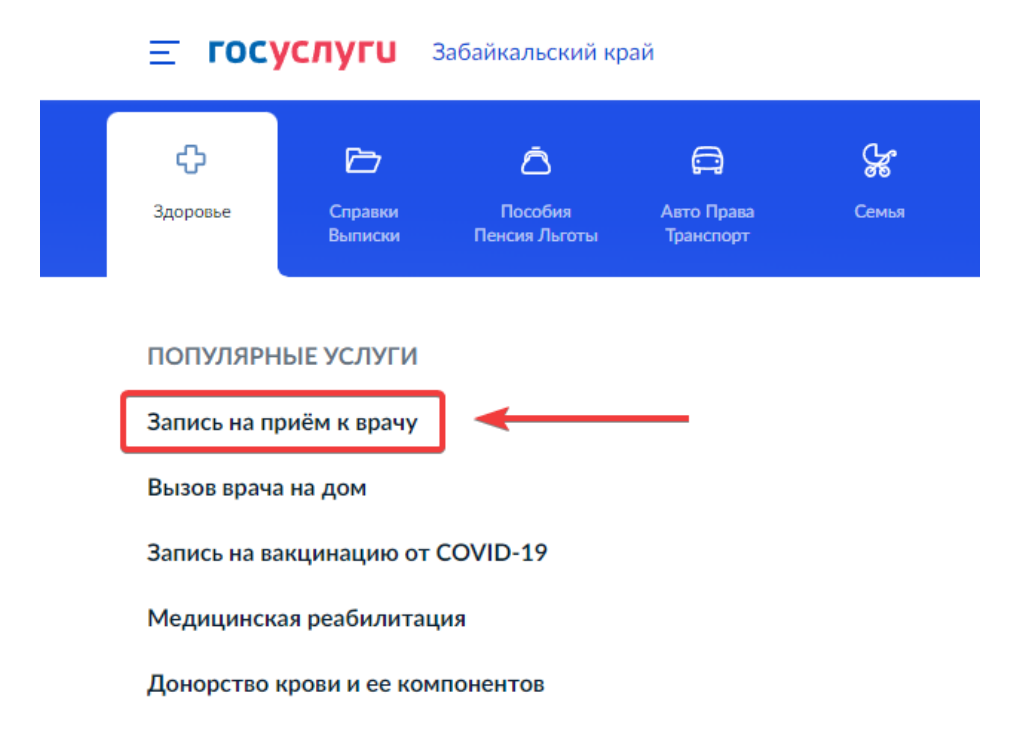

Или можно воспользоваться поиском, для этого в поле поиска пишем: «Запись на прием к врачу»

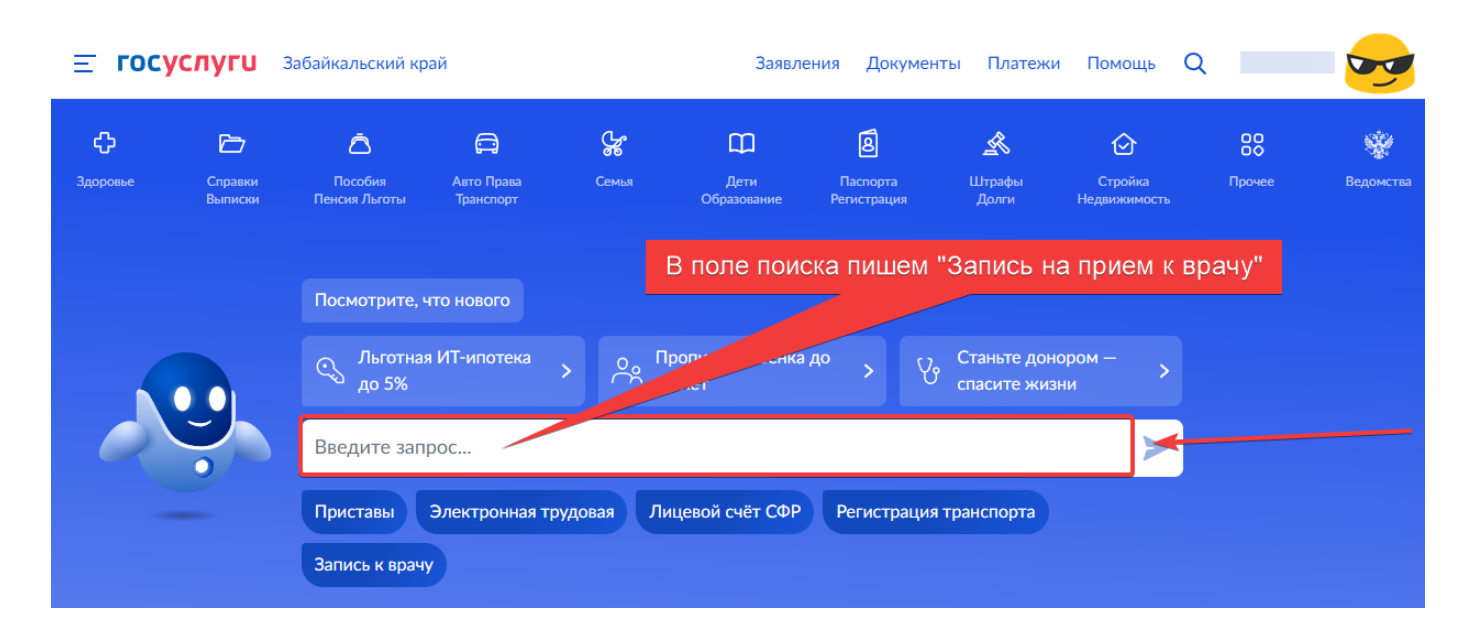

#### В следующем окне нажимаем кнопку «Начать»

| Записать можно себя, ре                                                      | бёнка или другого человека.                                                                                                 |
|------------------------------------------------------------------------------|----------------------------------------------------------------------------------------------------|
| Проверьте данные полис<br>время посещения. Инфој<br>кабинете                 | а ОМС, выберите поликлинику, врача, дату к<br>омация о записи будет доступна в личном                                       |
| Записаться можно к врач<br>специалисту, на медици<br>по направлению, котороч | ам из списка. Запись к профильному<br>нское обследование или процедуру возможн<br>е выдает терапевт или врач общей практики |
| Запись на приём к врачу<br>поликлинике                                       | доступна только в регионе прикрепления к                                                                                    |
|                                                                              |                                                                                                    |

На запрос «Кого записать к врачу?» выбираем второй пункт «Ребёнка»

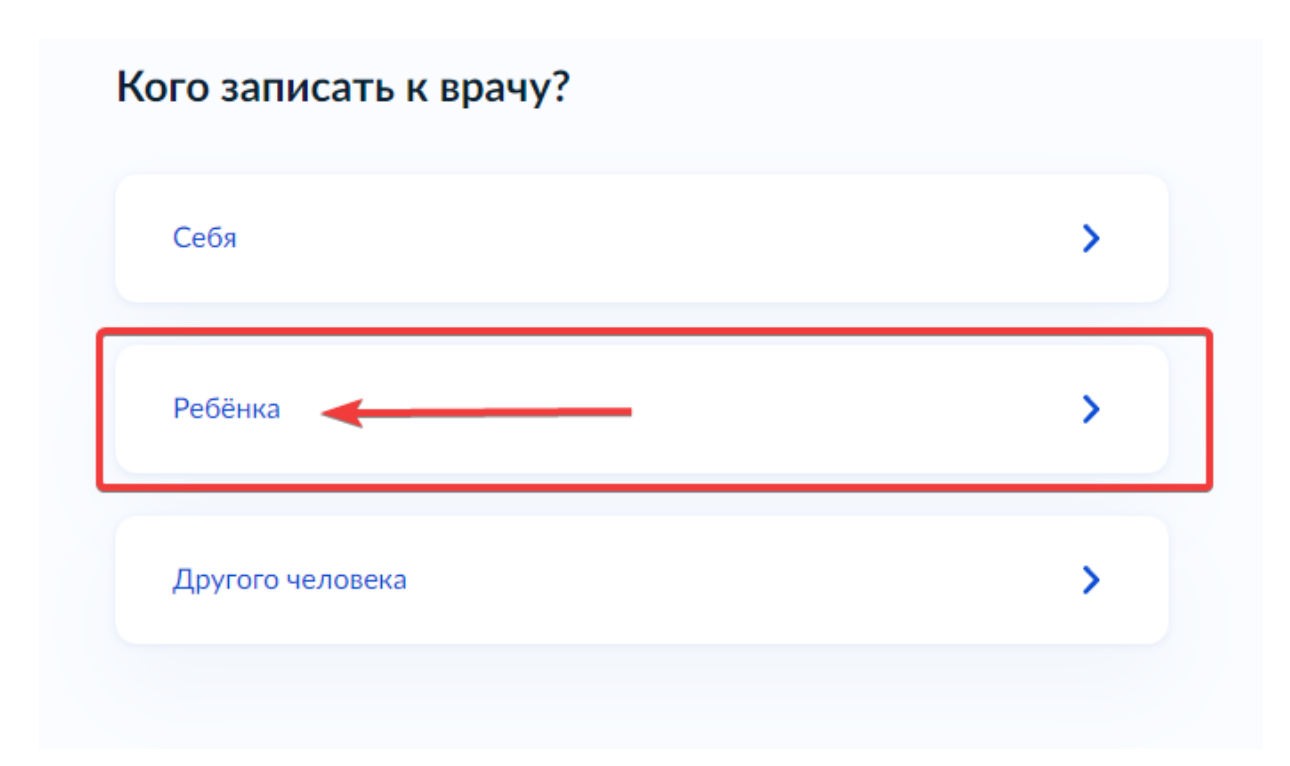

Следующим шагом выбираем профиль ребенка, или добавляем новый.

# Кого из детей записать

Если ребёнка нет в списке, выберите пункт «Добавить нового ребёнка». Чтобы не вводить данные ребёнка каждый раз, добавьте сведения о регистрации рождения в личном кабинете

| E | Зыберите ребёнка из вашего профиля |   |
|---|------------------------------------|---|
|   | Выберите из списка                 | ^ |
| 4 | Выберите из списка                 |   |
|   | Добавить нового ребёнка            |   |

Если профиля в списке нет, то для добавления профиля, необходимо заполнить все необходимые поля и нажимаем «Продолжить»

| EcJ<br>He | и ребёнка нет в списке, выберите пункт «Добавить нового ребёнка». Чтобы<br>вводить данные ребёнка каждый раз, добавьте сведения о регистрации<br>ждения в личном кабинете |
|-----------|----------------------------------------------------------------------------------------------------|
|           | Выберите ребёнка из вашего профиля                                                                                                    |
|           | Добавить нового ребёнка 🗸 🗸                                                                                                    |
|           | Полис ОМС                                                                                                    |
| 1         | 75                                                                                                    |
|           | Посмотрите пример или узнайте что делать, если нет полиса Для старых полисов вводите серию и номер без пробела                                                            |
|           | Фамилия                                                                                                    |
| 2         |                                                                                                    |
|           | Имя                                                                                                    |
| 3         |                                                                                                    |
|           | Отчество                                                                                                    |
| 4         |                                                                                                    |
|           | При наличии                                                                                                    |
|           | Дата рождения                                                                                                    |
| 5         | 26.0                                                                                                    |
|           | Пол                                                                                                    |
| 6         | 🗩 Мальчик 🔿 Девочка                                                                                                    |
| •         | снилс                                                                                                    |
|           |                                                                                                    |

Следующим шагом выбираем регион, где есть прикрепление к поликлинике и нажимаем «Продолжить»

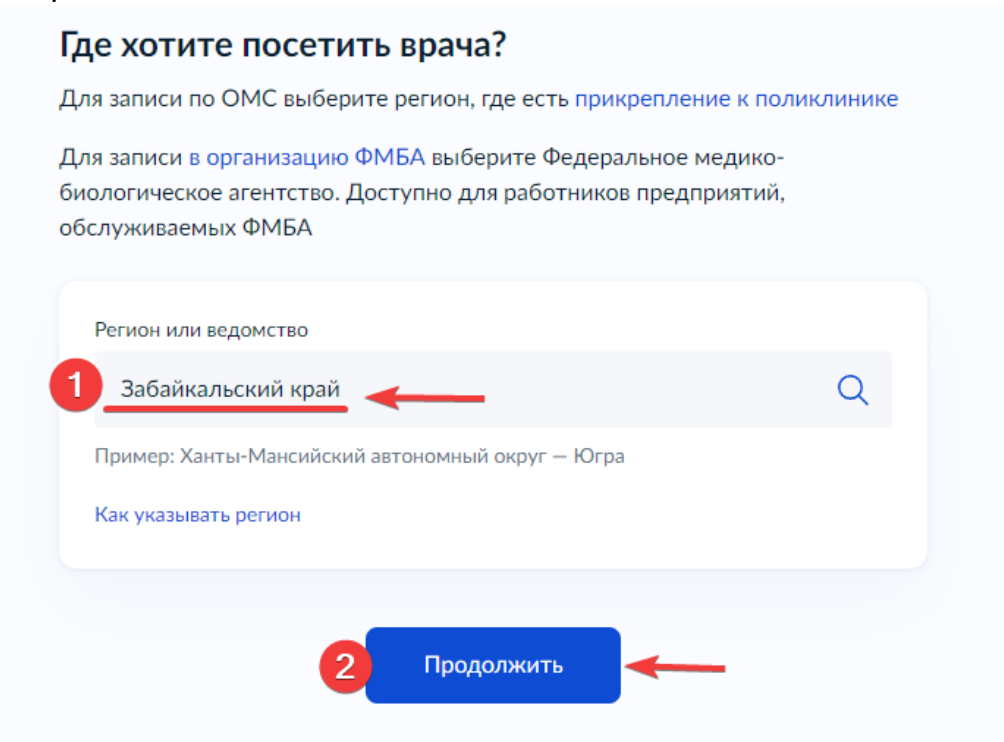

#### Далее выбираем учреждение для записи на прием

| <ul> <li>К Назд</li> <li>Выбрите медицинскую организацию для талки:</li> <li>Адрес или название</li> <li>Сли не нашли нужную организацию, подкіте жалобу</li> <li>Детское поликлиническое отделение №1</li> <li>Детское поликлиническое отделение</li> <li>Астское поликлиническое отделение</li> <li>Детское поликлиническое отделение</li> <li>Детское поликлиническое отд</li></ul>                                                                                                    | <b>ГОСУСЛУГU</b> Забайкаль                                   | ский край             | Заявления  | Документы                    | Плате      |
|----------------------------------------------------------------------------------------------------|--------------------------------------------------------------|-----------------------|------------|------------------------------|------------|
| Выберите медицинскую организацию для<br>записи<br>Адрес или название<br>С<br>Сти не нашли нужную организацию, подайте<br>жалобу<br>Сетское поликлиническое отделение №1<br>Детское поликлиническое отделение №2<br>Детское поликлиническое отделение №2<br>Детское поликлиническое отделение №2<br>Детское поликлиническое отделение №2<br>Детское поликлиническое отделение<br>№4, филиал Лесчанка<br>Детское поликлиническое отделение<br>№4, филиал Лесчанка<br>Детское поликлиническое отделение<br>№4, филиал Лесчанка<br>Детское поликлиническое отделение<br>№4, филиал Лесчанка<br>Детское поликлиническое отделение<br>№4, филиал Антипика<br>Детское поликлиническое отделение<br>№4, филиал Антипика<br>Детское поликлиническое отделение<br>№4, филиал Антипика<br>Детское поликлиническое отделение<br>№4, филиал Антипика<br>Детское поликлиническое отделение<br>№4, филиал Лесчанка<br>Детское поликлиническое отделение<br>№4, филиал Антопика<br>Детское поликлиническое отделение<br>№4, филиал Антипика<br>Детское поликлиническое отделение<br>№4, филиал Антопика<br>Детское поликлиническое отделение<br>№4, филиал Антопика<br>Детское поликлиническое отделение<br>№4, филиал Антопика<br>Детское поликлиническое отделение<br>№4, филиал Антопика<br>Детское поликлиническое отделение<br>№4, филиал Антопика<br>Детское поликлиническое отделение<br>№4, филиал Антопика<br>Детское поликлиническое отделение<br>№4, филиал Антопика<br>Детское поликлиническое отделение<br>№4, филиал Антопика<br>Детское поликлиническое отделение<br>№4, филиал Антопика<br>Детское поликлиническое отделение<br>№4, филиал Антопика<br>Детское поликлиническое отделение<br>М4, филиал Антопика<br>Детское поликлиническое отделение<br>М4, филиал Антопика<br>Детское поликлиническое отделение<br>Детское поликлиническое отделение<br>М4, филиал Антопика<br>Детское поликлиническое отделение<br>М4, филиал Антопика<br>Детское поликлиническое отделение<br>М4, филиал Антопика<br>Детское поликлиническое отделение<br>Детское поликлиническое отделение<br>Детское поликлиническое отделение<br>Детское поликлиническое отделение<br>Детское поликлиническое отделение<br>Детское поликлиническое отделение<br>Детское поликлиническое отделение<br>Д | < Назад                                                      | Бургень               |            |                              |            |
| Адрес или название       О         Если не нашли нужную организацию, подайте жлобу       Соорека         Детское поликлиническое отделение       Навороки         Детское поликлиническое отделение       Навороки         Маканерока       Новосуранический         Детское поликлиническое отделение       Навороки         Детское поликлиническое отделение       Навороки         Детское поликлиническое отделение       Новосуранический         Детское поликлиническое отделение       Новосуранический         Детское поликлиническое отделение       Верс Нарык         Детское поликлиническое отделение       Нараска         Детское поликлиническое отделение       Нараска         Детское поликлиническое отделение       Верс Нарык         Маканерок       Дерское поликлиническое отделение         Маканерок       Дерское поликлиническое отделение         Маканерок       Дерское поликлиническое отделение         Маканерок       Карыкорос         Детское поликлиническое отделение       Наванерок         Маканерок       Карикорос         Детское поликлиническое отделение       Карикорос         Маканерокорос       Карикорос         Детское поликлиническое отделение       Карикорос         Детское поликлиническое отделение       Карико                                                                                                    | Выберите медицинскую организацию для<br>записи               | Шишкино               |            |                              |            |
| Если не нашли нужнуко организацию, подайте жилобу     Сооряе       Детское поликлиническое отделение №1     Неотроиз       Детское поликлиническое отделение №2     Неотроиз       Детское поликлиническое отделение №3     Неотроиз       Детское поликлиническое отделение №2     Неотроиз       Детское поликлиническое отделение №3     Врех Нараз       Детское поликлиническое отделение №3     Неотроиз       Детское поликлиническое отделение №4     Врех Нараз       Детское поликлиническое отделение №3     Кариксое тоделение №4       Детское поликлиническое отделение №4     Кариксое отделение №4       Детское поликлиническое отделение №4     Кариксое отделение №4       Детское поликлиническое отделение     Кариксое отделение       №4, филиал Песчанка     Кариксое отделение       №4, филиал Ярославского     Кариксое отделение       Детское поликлиническое отделение     Кариксое отделение       №4, филиал Ярославского     Кариксое отделение       Детское поликлиническое отделение     Кариксое отделение       Детское поликлиническое отделение     Кариксое отделение       Детское поликлиническое отделение     Кариксое отделение       Детское поликлиническое отделение     Кариксое отделение       Детское поликлиническое отделение     Кариксое отделение       Детское поликлиническое отделение     Кариксое отделение       Детское стоматоло                                                                                                    | Адрес или название Q                                         |                       |            |                              |            |
| Детское поликлиническое отделение       Растское поликлиническое отделение         №1, филиал ГРЭС       Новокруменинский         Детское поликлиническое отделение       Растское поликлиническое отделение         Детское поликлиническое отделение       Растское поликлиническое отделение         Детское поликлиническое отделение       Растское поликлиническое отделение         Детское поликлиническое отделение       Растское поликлиническое отделение         Детское поликлиническое отделение       Растское поликлиническое отделение         Детское поликлиническое отделение       Растское поликлиническое отделение         Детское поликлиническое отделение       Растское поликлиническое отделение         Растское поликлиническое отделение       Растское поликлиническое отделение         Растское поликлиническое отделение       Растское поликлиническое отделение         Растское поликлиническое отделение       Растское поликлиническое отделение         Растское поликлиническое отделение       Растское поликлиническое отделение         Растское поликлиническое отделение       Растское поликлиническое отделение         Растское поликлиническое отделение       Растское поликлиническое отделение         Растское поликлиническое отделение       Растское поликлиническое отделение         Растское поликлиническое отделение       Растское поликлиническое отделение         Растское поликлиническое отделение </td <td>Если не нашли нужную организацию, подайте<br/>жалобу</td> <td>Смоленка</td> <td></td> <td></td> <td></td>                                                                                                    | Если не нашли нужную организацию, подайте<br>жалобу          | Смоленка              |            |                              |            |
| Детское поликлиническое отделение         Закона         Атамаювка         С           Детское поликлиническое отделение         Р         Новокруменинский         Макавево           Детское поликлиническое отделение         Р         Новокруменинский         Макавево           Детское поликлиническое отделение         Р         Новокруменинский         Макавево           Детское поликлиническое отделение         Р         Новокруменинский         Адровнака           Детское поликлиническое отделение         Р         Верх Нарым         Адровнака           Детское поликлиническое отделение         Р         Курови Дарасун         Адровнака           Детское поликлиническое отделение         Р         Курови Дарасун         Адровнака           Детское поликлиническое отделение         Р         Курови Дарасун         Адровнака           Детское поликлиническое отделение         Р         Курови Дарасун         Курови Дарасун         Курови Дарасун           Детское поликлиническое отделение         Р         Балазию         Урав Ага         Ците Х           Детское поликлиническое отделение         Р         Кирови Дарасун         Ците Х         Кирови Дарасун         Ците Х           Детское поликлиническое отделение         Р         Кирови Дарасун         Ците Х         Кирови Дарасун                                                                                                    | Детское поликлиническое отделение №1                         |                       | Новотроицк |                              |            |
| Детское поликлиническое отделение №2       Новокручиничский         Детское поликлиническое отделение №2       Верх Нарым         Детское поликлиническое отделение №4       Верх Нарым         Детское поликлиническое отделение №4       Карымссее         Детское поликлиническое отделение №4       Карымссее         Детское поликлиническое отделение       Карымссее         Детское поликлиническое отделение       Карымссее         Детское поликлиническое отделение       Куроор Дарасун         Детское поликлиническое отделение       Куроор Дарасун         Детское поликлиническое отделение       Куроор Дарасун         Детское поликлиническое отделение       Куроор Дарасун         Детское поликлиническое отделение       Куроор Дарасун         Детское поликлиническое отделение       Куроор Дарасун         Детское поликлиническое отделение       Синток         Детское поликлиническое отделение       Синток         Детское поликлиническое отделение       Синток         Детское поликлиническое отделение       Синток         Детское поликлиническое отделение       Синток         Детское стоматологическое отделение       Синток         Детское стоматологическое отделение       Синток         Детское стоматологическое отделение       Синток         Детское стоматологическое                                                                                                    | Детское поликлиническое отделение<br>№1, филиал ГРЭС         | Засолка<br>Домна<br>Ф |            |                              | P-207      |
| Детское поликлиническое отделение №3     Енизаветию     Дараун     Карынское       Детское поликлиническое отделение     Мараун     Карынское     Адиановка       Детское поликлиническое отделение     Мараун     Карынское     Адиановка       Детское поликлиническое отделение     Карынское     Кариновка       Детское поликлиническое отделение     Курорг Дарасун     Адиановка       Детское поликлиническое отделение     Курорг Дарасун     Сликов со стделение       №4, филиал Антипичаское отделение     Курорг Дарасун     Сликов со стделение       Детское поликлиническое отделение     Курорг Дарасун     Сликов со стделение       Детское поликлиническое отделение     Курорг Дарасун     Сликов со стделение       Детское поликлиническое отделение     Курорг Дарасун     Сисков со стделение       Детское поликлиническое отделение     Сисков со стделение     Сисков со стделение       Детское поликлиническое отделение     Сисков со стделение     Сисков со стделение                                                                                                    | Детское поликлиническое отделение №2                         | Новокручинин          | ский       |                              |            |
| Адринизка<br>Детское поликлиническое отделение №4<br>Детское поликлиническое отделение<br>№4, филиал Антипиха<br>Детское поликлиническое отделение<br>№4, филиал Песчанка<br>Детское поликлиническое отделение<br>№4, филиал Ярославского<br>Детское поликлиническое отделение<br>№4, филиал Ярославского<br>Детское поликлиническое отделение                                                                                                    | Детское поликлиническое отделение №3                         | Елизаветино           | Дарасун    | Карымское                    | p          |
| Детское поликлиническое отделение<br>№4, филиал Антипиха<br>Детское поликлиническое отделение<br>№4, филиал Песчанка<br>Детское поликлиническое отделение<br>№4, филиал Ярославского<br>Детское поликлиническое отделение<br>№4, филиал Ярославского<br>Детское поликлиническое отделение                                                                                                    | Детское поликлиническое отделение №4                         | ная Верх-Нарым        |            | Адриано                      | вка        |
| Детское поликлиническое отделение<br>№4, филиал Песчанка<br>Детское поликлиническое отделение<br>№4, филиал Ярославского<br>Детское поликлиническое отделение<br>Детское поликлиническое отделение<br>Детское стоматологическое отделение<br>Детское поликлиническое отделение<br>Детское стоматологическое отделение<br>Детское отделение<br>Детское поликлиническое отделение<br>Детское поликлиническое отдел                                                                                       | Детское поликлиническое отделение<br>№4, филиал Антипиха     | Тыргезуй              | T          |                              |            |
| Детское поликлиническое отделение<br>№4, филиал Ярославского<br>Детское поликлиническое отделение №5<br>Детское стоматологическое отделение                                                                                                    | Детское поликлиническое отделение<br>№4, филиал Песчанка     | Курорт Дарасун        |            |                              | Ara        |
| Детское поликлиническое отделение №5<br>Детское стоматологическое отделение                                                                                                    | Детское поликлиническое отделение<br>№4, филиал Ярославского | Бальзино              | Ур         | Агинс<br>Амитхаша<br>ида-Ага | Новоо      |
| Алошей<br>1622и Таптанай Олемери                                                                                                    | Детское поликлиническое отделение №5                         | 3.762 4.8             |            | ц                            | кто-Хангил |
| Sagniyi                                                                                                    | Детское стоматологическое отделение                          | Аланай<br>1662 м<br>О |            | Судунтуй                     | ~ (        |

## **ГОСУСЛУГИ** Забайкальский край

#### < Назад

Выберите медицинскую организацию для записи

Адрес или название

Если не нашли нужную организацию, подайте жалобу

#### Детское поликлиническое отделение №4

Адрес 672039, Забайкальский край, г. Чита, ул. Бабушкина, д. 23

Телефон (3022) 712-101

Выбрать

Детское поликлиническое отделение №4, филиал Антипиха

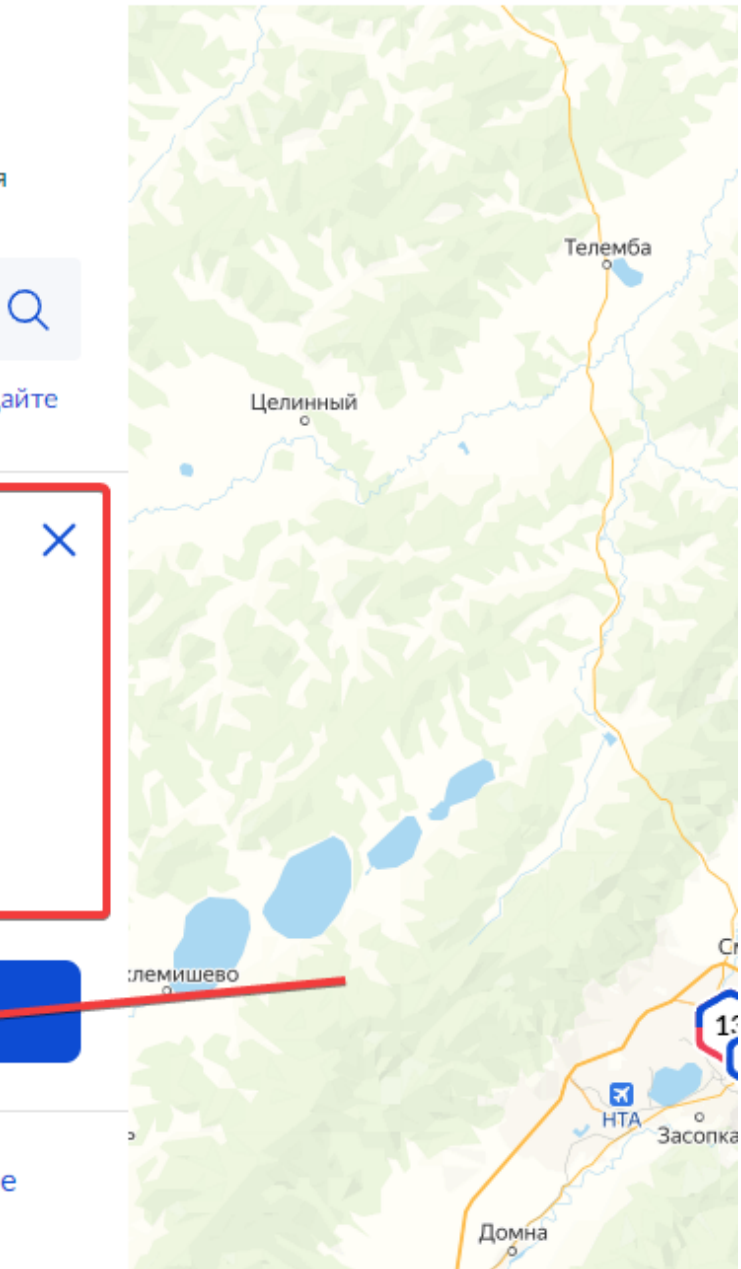

После выбора учреждения, необходимо выбрать специальность врача, дату и время и нажать «Записаться»

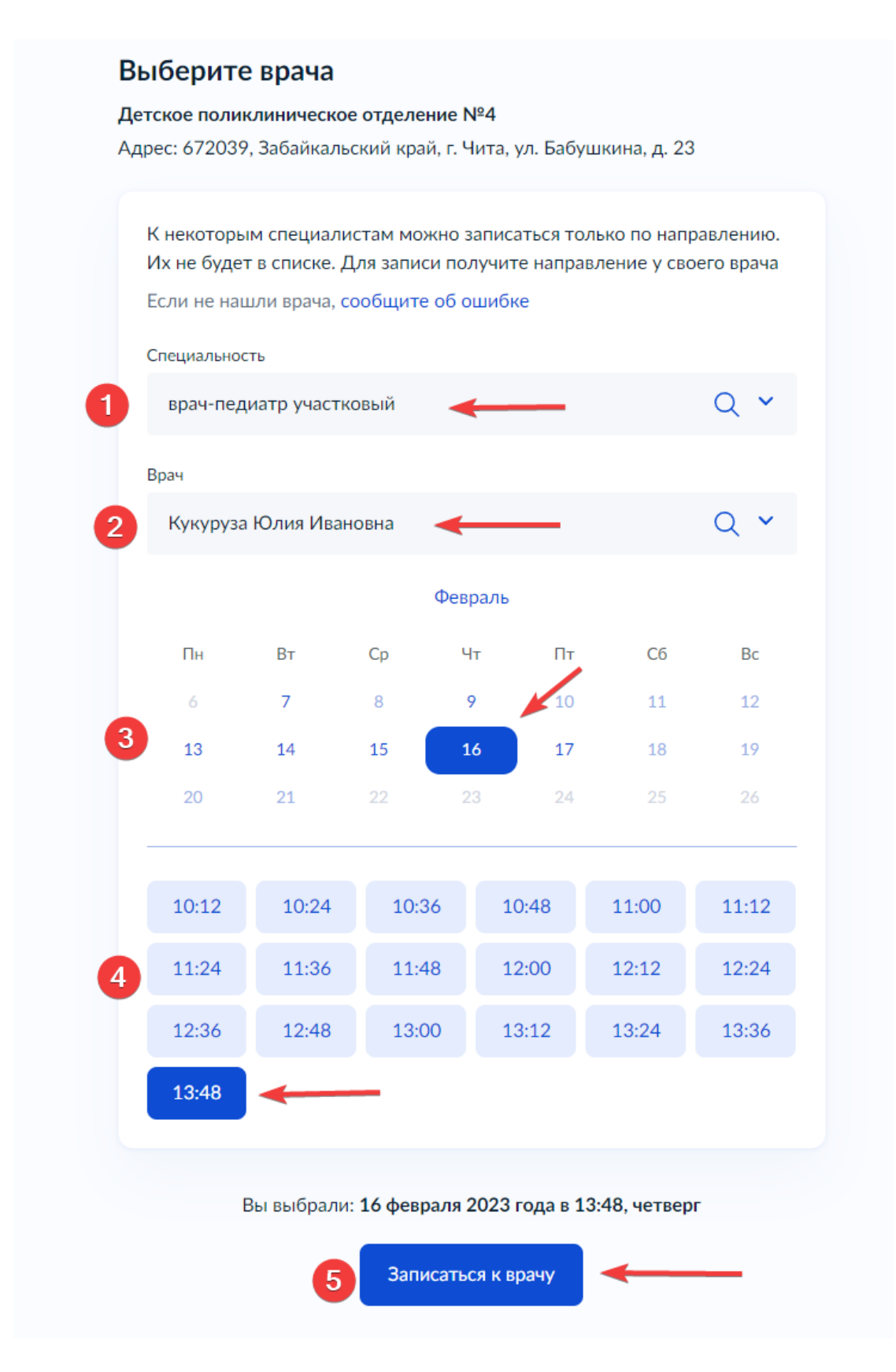

Если всё сделано правильно, Вы увидите сообщение с информацией об успешной записи на приём

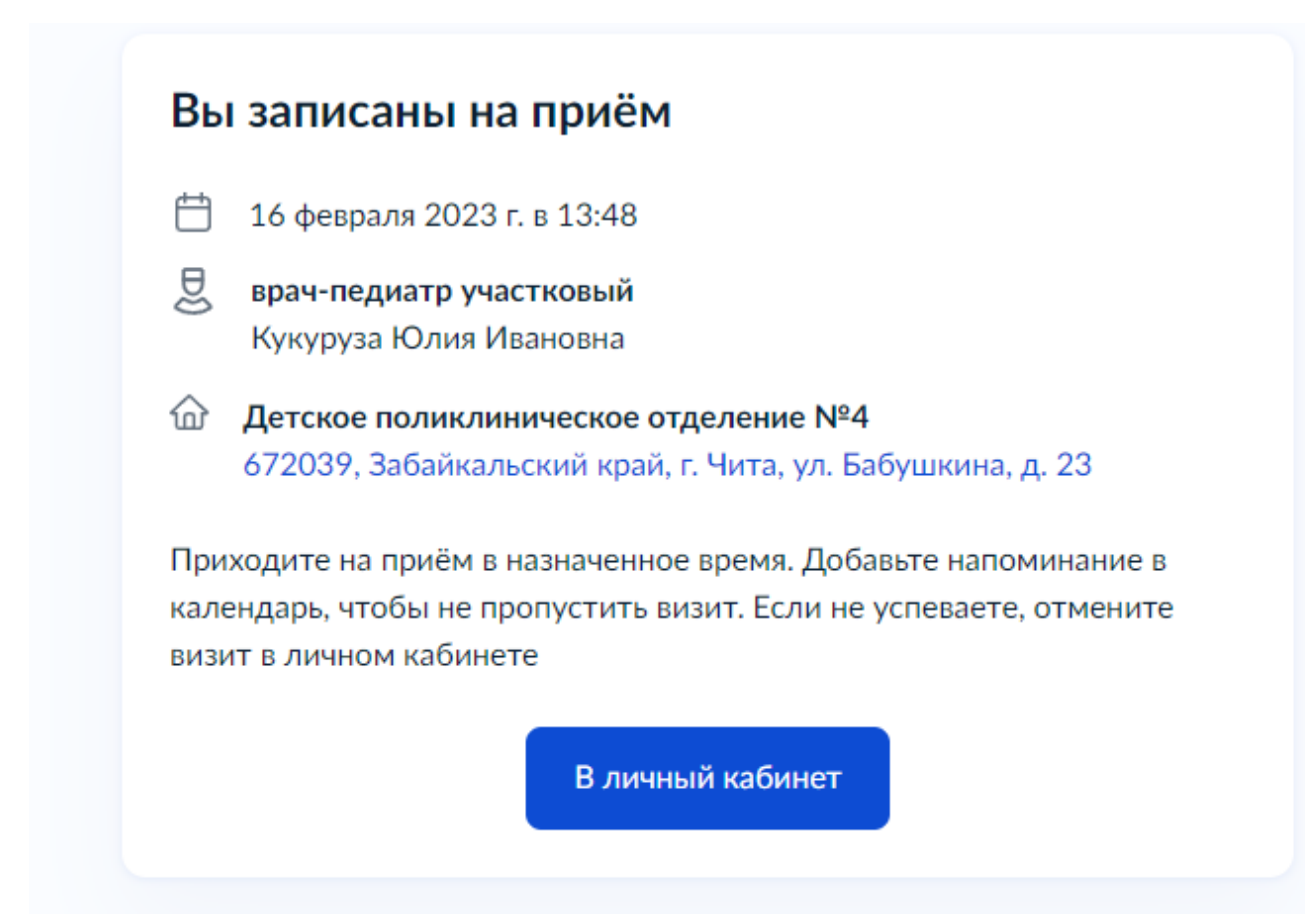